## Fișă de lucru HTML – lucrul cu tabele

Într-un document HTML 5 cu ajutorul etichetei container **<TABLE>** ... **</TABLE>** se inserează un tabel. Atributul **<BORDER>** adaugă o bordură tabelului (implicit tabelul nu are borduri). Eticheta <**CAPTION**>.... </**CAPTION**> defineste titlul tabelului. Tabelele sunt formate din linii, care se introduc prin eticheta <**TR**>. Eticheta **<TH>** defineste un antet de tabel. Fiecare linie este formată din celule introduse prin eticheta **<TD>** (pot conține text, imagini, liste, alte tabele etc.). <!DOCTYPE html> Tabelul va avea opt linii si patru coloane. <html> <head> <title>HTML Lucrul cu tabele</title> Atributul border specifică </head> grosimea liniei folosită pentru tabel specificându-i culoarea <body> de fundal (galben), grosimea <caption style="color:green;text-align:center;font-size:30px"> Listă borduri și culoarea acesteia cumpărături (roşu). </caption> Atributul caption specifică Produs titlul tabelului unde am formatat culoarea(verde) și Cantitate Preţ unitar fă ră TVA mărimea 30px. Preţ Prima linie va fi de fapt antetul (capul) tabelului Mere 100 Specificăm titlul fiecărei Listă cumpărături coloane 2,15 215,00 Cantitate Pret unitar fără TVA Produs Preț Facem ca o celulă să se întindă 100 2,15 215,00 pe 2 rânduri Mere 10 2.5 25,00 10 2.5 Inserăm cele 3 valori de pe 4.75 10 47,50 Portocale 25.00 linia 2 Coș de gunoi 2 27.99 55.98 Subtotal 343,48 Inserăm cele 3 valori de pe > Portocale linia 3 Total 10 408,741 4.75 Inserăm a a patra linie 47,50 Inserăm a a cincea linie Coş de gunoi Facem ca o celulă să se întindă 2 pe 3 coloane 27.99 55,98 Inserăm a a șasea linie Facem ca o celulă să se întindă  $\langle tr \rangle$ pe 2 coloane și setam culoarea Subtotal de fundal verde. Inserăm a a saptea linie 343.48 Facem ca o celulă să se întindă TVA pe 3 coloane 19% 65.2612 Inserăm a a opta linie. Pentru ultima celulă setăm culoarea Total de fundal roşu şi a fontului 408,7412 albastru. </body></html>

## Rezolvați următoarele cerințe:

- 1. Celulele unui tabel pot conține imagini. Adăugați o nouă coloană **Imagine** între coloanele Produs și Cantitate și inserați pentru fiecare produs o imagine corespunzătoare folosind eticheta **<img src**....> (imaginile le puteți căuta pe internet).
- 2. Textul din cadrul unui tabel poate fi aliniat la stânga, la dreapta sau centrat folosind atributul text-align. Dacă dorim ca alinierea să aibă efect asupra tabelului va fi folosit în eticheta <TABLE>; dacă dorim să aibă efect asupra unei linii va fi folosit în eticheta <TR>; dacă dorim să aibă efect asupra unei celule va fi folosit în eticheta <TD>. Formatați textul din ultima coloană astfel încât valorile să fie aliniate la dreapta.
- 3. Formatați textul din tabel astfel încât în prima linie a tabelului (Produs, Cantitate, ...) textul să fie de culoare roșie, îngroșat iar fundalul să fie verde.
- 4. Adăugați în tabel un nou produs cu denumirea **Pere**, cantitate **1**, valoare **10,00**, pret **10,00** (inserați o linie nouă și modificați corespunzător: Subtotal, TVA, Total ).
- 5. Adăugați o nouă coloană în tabel cu numele *Număr curent* și completați cu 1 pentru primul produs , cu 2 pentru al doilea ș.a.m.d. (inserați o coloană nouă).
- 6. Formatați culoarea și grosimea borduri tabelului cu alte valori decât cele inițiale.
- 7. Puteți stabili o culoare de fundal pentru fiecare linie sau fiecare celulă a tabelului folosind același atribut **background-color** în etichetele **<TR>**, **<TD>**. Formatați tabelul astfel încât fiecare linie să aibă altă culoare de fundal.
- 8. Modificați culoarea și mărimea titlului tabelului (brown, 40).